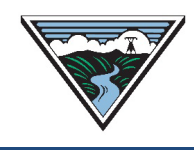

# **NT TSR User Guide**

# Version 1 6/21/2022

This user guide is provided to Customers as a courtesy and is for information purposes only. The user guide provides TSR actions and submittal information that contain Open Access Technology International System (OATI) screenshots which are proprietary and are not to be used outside the context of this document. Do not distribute without specific authorization from OATI.

For more information on the types of submittals identified, refer to the applicable business practice or submit questions to <u>tblresdesk@bpa.gov</u>.

# **Table of Contents**

| Α. | Access Requirements                            | 2  |
|----|------------------------------------------------|----|
| В. | Time Zone Setting                              | 2  |
| C. | ORIGINAL TSR Submittal                         | 2  |
| D. | RENEWAL TSR Submittal                          | 4  |
| E. | New NITS Application Submittal                 | 5  |
| F. | New NITS Generation Submittal                  | 8  |
| G. | New NITS Resource Submittal                    | 9  |
| Н. | New NITS DNR Submittal                         | 11 |
| I. | Create a Resource and DNR at the Same Time     | 13 |
| J. | Customer Review of NITS Requests               | 14 |
| K. | Add Additional NITS Agent(s)                   | 15 |
| L. | DNR Extension                                  | 16 |
| M. | Temporary Undesignation                        | 17 |
| N. | Indefinite (Permanent) Undesignation           | 19 |
| О. | Modify Resource (Extend Duration)              | 20 |
| Ρ. | Modify Resource (Terminate Resource)           | 21 |
| Q. | SAMTS Designated NITS Resource (DNR) Submittal | 22 |
| R. | ACCEPTED Confirmation                          | 25 |

#### **A.** Access Requirements

- 1. Customer must have an executed enabling Service Agreement with BPA.
- 2. Customer must have an active North American Energy Standards Board (NAESB) Electric Industry Registry (EIR) code.
- 3. Customer (or its Designated Agent) must have access to Open Access Same-Time Information System (OASIS).

#### **B.** Time Zone Setting

- 1. Verify the OASIS Time Zone is set correctly prior to submitting a request:
- 2. Access OASIS>My Settings>Misc User Settings.

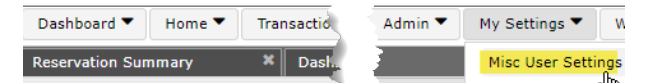

- 3. Select the applicable Time Zone:
  - a. PD = approximately early March through early November.
  - b. PS = approximately early November through early March.

| Misc ( | Jser Settings  | ×                                                                                                    |
|--------|----------------|----------------------------------------------------------------------------------------------------|
|        | Configure User | Time Zone Setting 🛛 🥥                                                                                                    |
|        | Time Zone:     | PD Y                                                                                                    |
| -      | and a second   | AB                                                                                                    |
|        |                |                                                                                                    |
|        |                | 10 March 10 March 10 |
|        |                | PD                                                                                                    |
|        |                | PS                                                                                                    |
|        |                | UT                                                                                                    |
|        |                |                                                                                                    |

# C. ORIGINAL TSR Submittal

- Refer to the <u>Requesting Transmission Service Business Practice</u> (Requesting BP) and the <u>Network Integration (NT) Transmission Service Business Practice</u> (NT BP) for policy information regarding Long-Term (LT) and Short-Term (ST) TSRs prior to submittal.
  - a. Refer to Section A through B for NT TSR submittal information.
  - b. Refer to Section D through G for NITS submittal information.
- 2. Access OASIS>Transactions>Reservation Summary.

| Dashboard 🔻 | Home 🔻 | Transactions 🔻  | ATC/AFC 🔻            |
|-------------|--------|-----------------|----------------------|
| Home Page   |        | РТР             |                      |
| Menu Panel  |        | Reservation Sur | mmary <sub>Iha</sub> |

3. Click the New TSR icon to open a New TSR screen.

| Home Page 🛛 🗙       | Reservation Summary | × | 5 |    |   |   |   |          |   |  |
|---------------------|---------------------|---|---|----|---|---|---|----------|---|--|
| Reservation Summary |                     | 1 |   | ₽, | Ł | • | 8 | <u>@</u> | T |  |

4. Complete the following highlighted fields:

| New TSR                          |                    |                       |                                   |                             |                                |                        | 5° 🗦 😜        | an 💾 ⊃ |
|----------------------------------|--------------------|-----------------------|-----------------------------------|-----------------------------|--------------------------------|------------------------|---------------|--------|
| TSR Information - BPAT TZ: PD    | •                  |                       |                                   |                             |                                |                        |               | *      |
| TP: BPAT S                       | Seller: BPAT       | Customer:             |                                   | Service *:                  |                                | Request Type: ORIGINAL | Preconfirmed: |        |
| Source:                          | Sink:              | POR:                  |                                   | POD:                        |                                | Path *:                |               |        |
|                                  |                    |                       |                                   |                             |                                |                        |               |        |
| Reservation Profile              |                    |                       |                                   |                             |                                |                        |               |        |
| Start Time:                      |                    | Stop Time:            | ¢                                 | 0 🗘 0 🗘 PD                  | MW:                            | Bid Price:             | Get Price     |        |
| 25 Hr 24 Hr H D W H              | Y Other            | Template Rules        | *                                 |                             |                                |                        | 3             |        |
| References/Comments/Notification | \$                 |                       |                                   |                             |                                |                        |               |        |
|                                  |                    |                       |                                   |                             |                                |                        |               |        |
| Related Ker:                     | Posting Ker:       |                       | Sale Ket:                         |                             | Deal Ker:                      | Reg                    | uest Ref:     |        |
| CG Status:                       | * Rollover Waived: | * 5                   | Status Notification: r            | nailto: 👻                   |                                |                        |               |        |
| Comment:                         |                    |                       |                                   |                             |                                |                        |               |        |
|                                  |                    |                       |                                   |                             |                                |                        |               |        |
|                                  |                    |                       |                                   |                             |                                |                        |               |        |
| Pricing Information              |                    |                       |                                   |                             |                                |                        |               | 8      |
|                                  |                    |                       |                                   |                             | R                              |                        |               |        |
|                                  |                    |                       |                                   |                             |                                |                        |               |        |
|                                  |                    |                       |                                   |                             |                                |                        |               |        |
|                                  |                    | ©2021 OATI webSmart0A | SIS <sup>®</sup> (3.4.0.0) - Open | Access Technology Internati | onal, Inc. All Rights Reserved |                        |               |        |

- a. Customer: Select Customer EIR code.
- b. Service Type: Select applicable service.
- c. Request Type: ORIGINAL
- d. Preconfirmed: Optional.
  - If Preconfirmed is checked, once BPA updates the OASIS status of the TSR to ACCEPTED, the Customer will not need to update the OASIS status to CONFIRMED, the OASIS status will automatically update to CONFIRMED.
  - ii. If Preconfirmed is not checked, once BPA updates the OASIS status of the TSR to ACCEPTED, the Customer will need to update the OASIS status to CONFIRMED.
- e. For SAMTS TSR refer to the PTP TSR User Guide.
- f. Source/Sink: Required for LTF TSR submittals.
- g. Entering the POR/POD first will reduce the options available for the Source/Sink.
- h. POR/POD: Required for all TSR submittals.
- i. Path: Leave blank.
- j. Start Time: Enter date/time in accordance with the Requesting BP, TSR Submittal Timelines.
- k. Stop Time: Enter date/time in accordance with the Requesting BP, TSR Submittal Timelines.
- I. MW: Refer to the NT BP to determine if the MW amount should reflect a 10 year flat peak demand, fixed flat demand, or profiled demand.
- m. Bid Price: Click Get Price to automatically populate field and click OK.
  - i. Field is required for TSR submittal.
  - ii. Price reflected does not necessarily reflect the price that will be billed.
  - iii. The Customer will be charged per the posted NT Rate Schedule.
- n. Sale Ref: The last five (5) digits of the Service Agreement 21TX-###### (example 21TX-12345).

- CG Status: Refer to Section N, SAMTS TSR Submittal, of the <u>PTP TSR User</u> <u>Guide</u>.
- p. Rollover Waived: Customer may select "Y" to waive Reservation Priority for LTF TSR submittals.
- q. Status Notification: Enter email for TSR notification purposes.
- r. Comments: Provides additional information regarding the TSR submittal.
  - i. Refer to the Requesting BP regarding Partial Service and Newpoint comments required at the time of submittal.
- 5. Click the Enter TSR icon 🥯.
- 6. Verify the information displayed is correct.
  - a. To make corrections, click the Back icon 🕞 to return to the New TSR screen.
  - b. Make the changes, and click the Enter TSR icon 🥯.
- 7. Click the Confirm TSR icon 🧭.
- 8. Note the Assign Ref number (TSR) generated by OASIS for tracking and documentation purposes.
- 9. Click OK

Reserva

# **D. RENEWAL TSR Submittal**

- 1. Refer to the Renewal of Transmission Service (Reservation Priority) Business Practice (Renewal BP) for full details prior to submittal.
- Access OASIS>Transactions>Reservation Summary and click the Filter icon to filter for the Parent Reservation.
   Home Page \* Reservation Summary \*

| iye          | Reservation Summary |   | ) | - |  |   |          |   |      |            |   |   |   |
|--------------|---------------------|---|---|---|--|---|----------|---|------|------------|---|---|---|
| tion Summary |                     | 1 |   | Ē |  | 8 | <u>@</u> | T | - 11 | <u>+</u> • | ф | 먗 | C |

- a. Assign Ref: Enter the Parent Reservation.
- b. Click APPLY.
- 3. Click the Parent Reservation hyperlink to open the Transmission Reservation Detail screen.
- 4. Click the Renewal TSR icon 🗈 to open a New TSR form.
  - a. The New TSR form should automatically populate with the Parent Reservation information.
- 5. Update or verify the following fields:
  - a. Request Type: Defaults to RENEWAL.
  - b. Start Time: Enter date/time in accordance with the Requesting BP, TSR Submittal Timelines and the Renewal BP, Renewal Submittal Requirements.

- c. Stop Time: Enter date/time in accordance with the Requesting BP, TSR Submittal Timelines and the Renewal BP, Renewal Submittal Requirements
  - i. A TSR retains Reservation Priority if the TSR is a duration at least five (5) years but no greater than 30 years from the Start Time.
  - ii. A TSR does not retain Reservation Priority if the TSR is a duration of one (1) year to four (4) years.
- d. MW: Enter desired MW to renew; may either be less or equal to the Parent Reservation MW, but not greater than.
- e. Related Ref: Auto-populated with the Parent Reservation.
- f. Click Get Price button and click OK.
- g. Rollover Waived: Customer may select "Y" to waive Reservation Priority for Renewal TSR that is five (5) years to 30 years.
- h. Status Notification: Enter email for TSR notification purposes.
- 6. Service Type, Source/Sink, POR/POD, and Sale Ref fields should remain the same as the Parent Reservation.
- 7. Click the Enter TSR icon Sector to open the Confirm Entry of TSR window.
  - a. If changes are correct, click the Submit TSR icon 🥯.
  - b. If edits are needed or an error occurs:
    - i. Click the Back icon 🕤 and correct.
    - ii. Click the Enter TSR icon it to verify information.
    - iii. Click Submit TSR icon 🧭
- 8. Note the Assign Ref number (TSR) generated by OASIS for tracking and documentation purposes.
- 9. Click OK.

#### E. New NITS Application Submittal

- 1. Reference the Customer's NT Service Agreement, Exhibit for contract duration.
- 2. Access OASIS>Transactions>NITS Request Summary

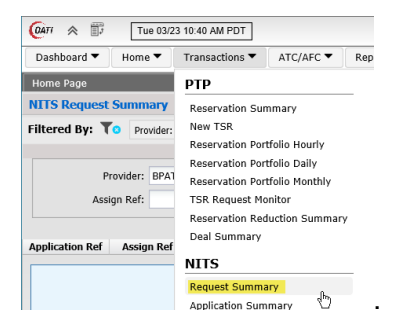

3. Click the New Request icon.

| Dashboard 🔻 Home 🔻   | Transactions  ATC/AFC | ▼ Reports ▼ | <br> | -    |            |    |   |
|----------------------|-----------------------|-------------|------|------|------------|----|---|
| Home Page            | × Request Summary     | ×           |      |      |            |    |   |
| NITS Request Summary |                       | $\sim$      | r 🗆  | - 11 | <u>*</u> • | Ţ. | С |

- 4. Select New Application from the drop down list to open the NewNITSApplication screen.
  - a. If drop down list is grayed out, the Customer will need to contact the Customer's on site OASIS Security Officer to update NITS permissions.

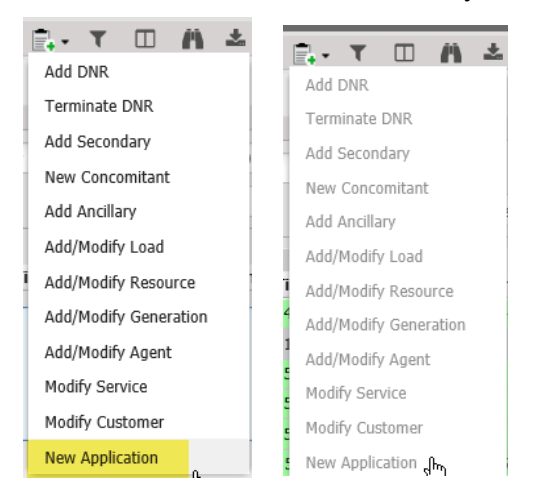

5. Complete the following highlighted fields:

| Negative         State         Procession of the State (State of the State (State of the State of the State |
|----------------------------------------------------------------------------------------------------|
| Provider         SRAT         Status         Preconfigure         YES           Status Comments         Cantome Comments         Cantome Comm                                                                                                    |
| Status Comments         Customer Comments           Apflandin Name         Filing Status         Service Descriptions         Image: Comments         Image: Comments                                                                                                    |
| KH3 Service         Service                                                                                                    |
| NT3 Service         Image: Service Description:         Image: Service Description:         Image: Service                                                                                                    |
| WITS Service         California         Filing Status:         Service Description         Image: California         Service Description         Image: California         Service Description         Service Description                                                                                                    |
| Application Name         Filing Status:         Service Description:           Stat Time:         1101/1022 10:00:00         Implication         Implication         Implicati                                                                                                    |
| Start Time:         1119/122/21 40934 00 mm         PO         Start Time:         PO         PO </td                                                                                                    |
| NTS Customer Code Customer Name Status Notification mather (*                                                                                                    |
| Customer Code Customer Name Status Notification matter v                                                                                                    |
|                                                                                                    |
| Effective Start Time: 03/24/2021 15:47.16 PD Effective Stop Time: Open Ended PD Customer Comments:                                                                                                    |
|                                                                                                    |
| Attested: YES Attestor Name: Attestation Submitter: Transmission Owner: YES                                                                                                    |
|                                                                                                    |

- a. Provider: Select BPAT.
- b. Status: Select applicable option:
  - i. PRESUBMITTED = Allows the Customer to review information prior to updating the status to QUEUED.
  - ii. QUEUED = Does not allow the Customer to review information prior to QUEUED.
- c. Preconfirmed: Select applicable option:
  - YES = Once BPA updates the OASIS status of the NITS Application to COMPLETED, the NITS Application status will automatically update to CONFIRMED.
  - ii. NO = The Customer will need to update the OASIS status of the NITS Application to CONFIRMED.

- d. Application Name: Enter a name to identify the Application.
  - A Suggested entry is the Customer's EIR Code followed by last five digits of the Customer's NT Service Agreement number (example: BPAT\_12345).
- e. Start Time: Click calendar icon <sup>IIII</sup>, enter NT Service Agreement Commencement Date and Time at 00:00:00.
- f. Verify time zone is reflected correctly per Section B.
- g. Stop Time: Click calendar icon <sup>IIII</sup>, enter NT Service Agreement Termination Date and Time at 00:00:00.
- h. Verify time zone is reflected correctly per Section B.
- i. Customer Code: Enter EIR Code.
- j. Customer Name: Enter EIR Code Customer name.
- k. Status Notification: Enter Customer's email address for notification purposes.
- I. Effective Start Time: Defaults to the application submittal date.
- m. Effective Stop Time: Defaults to Open Ended
- n. Attested: YES (Required).
- o. Attestor Name: Enter the Customer representative who is submitting the attestation (Required).
- p. Attestation Submitter: The Customer representative who is submitting the attestation (Required).
- q. Transmission Owner: Select YES
- 6. Right click the bottom of the NewNITSApplication screen to add a NITS Agent.
- 7. Check the NITS Agent box to display the NITS Agent (Optional) section for entry.
  - a. Agent Code: Select the EIR Code of the NITS Agent that the Customer is allowing to submit NITS information on the Customer's behalf.
  - b. Agent Name: Enter Agent company name.
  - c. Status Notification: Enter Agent's email address for notification purposes.
  - d. Effective Start Time: Enter the date and time the agent will begin as the Customer's NITS Agent.
  - e. Effective Stop Time:
    - i. Defaults to Open Ended to allow the NITS Agent to be effective for the duration of the NITS Application.
    - ii. Enter date and time the agent ceases as the Customer's NITS Agent.
- 8. Click the Enter Application icon Sec.
- 9. To add an additional NITS Agent refer to Section K.
- 10. Note the NITS Application Ref number and the Assign Ref number generated by OASIS for tracking and documentation purposes.

- 11. Click OK.
- 12. If the NITS Application was submitted as PRESUBMITTED the Data Source query filter will need to have Presubmitted selected.
- 13. If the NITS Application was submitted as QUEUED the Data Source query filter will need to have Operational selected.

#### F. New NITS Generation Submittal

- 1. This submittal is only required if the Resource to be assigned is a Generator Resource.
- 2. Refer to the Customer's NT Service Agreement, Exhibit to identify Resources that are Generators. If not a Generator Resource, refer to Section G.
- 3. Return to the NITS Request Summary screen.
- 4. Click the New Request icon.

| Dashboard 🔻  | Home 🔻  | Transactions 🔻 | ATC/AFC 🔻 | Reports |   | <br> |         |   |   |
|--------------|---------|----------------|-----------|---------|---|------|---------|---|---|
| Home Page    |         | × Request Su   | mmary     | ×       |   |      |         |   |   |
| NITS Request | Summary |                |           | ~       | T | n    | $\pm$ - | 미 | C |

- 5. Select Add/Modify Generation from the drop down list to open the AddNITSGeneration screen.
- 6. Complete the following highlighted fields:

| AddNITSGeneration  | 1                |      |                      |                 |                   |              |                   | ଡ ୧  |
|--------------------|------------------|------|----------------------|-----------------|-------------------|--------------|-------------------|------|
| Request Informatio | n                |      |                      |                 |                   |              |                   | ۸    |
| Select a Provi     | der: BPAT        | ~    | Application Ref:     | 1379:BPSE-86464 | Status:           | PRESUBMITTED | Preconfirmed: YES | \$ v |
| Status Comm        | ent:             |      |                      |                 | Customer Comment: |              |                   |      |
|                    |                  |      |                      |                 |                   |              |                   |      |
|                    |                  |      |                      |                 |                   |              |                   |      |
| NITS Generation De | escription       |      |                      |                 |                   |              |                   | 8    |
| Generation Nam     | •••              | ~    | Gen Group:           |                 | Gen Area:         |              | Gen Location:     |      |
| Gen Opera          | itor:            |      | Gen Share:           |                 | Gen Min Capacity: |              | Gen Max Capacity: |      |
| Gen Normal Capa    | city:            |      | Gen Elig Capacity:   |                 | Gen Var Leading:  |              | Gen Var Lagging:  |      |
| Effective Start Ti | me:              | PS   | Effective Stop Time: | PS              | Gen Description:  |              |                   |      |
|                    |                  |      |                      |                 |                   |              |                   |      |
|                    | New Generation   |      |                      |                 |                   |              |                   |      |
|                    | Generation Name: |      |                      |                 |                   |              |                   |      |
|                    |                  | Subr | mit Cancel           | L2              |                   |              |                   |      |

- a. Select Provider: Select BPAT.
- b. Application Ref: Select Application Ref number noted in Section E.8.
- c. Status: Select the same option as the NITS Application in Section E.4.b, if submitted at the same time as the NITS Application.
- d. Preconfirmed: Select the same option as the NITS Application in Section E.4.c, if submitted at the same time as the NITS Application.
- e. Generation Name: Click the asterisk, enter Generator name, and click Submit.
  - i. Generation Name must not be the same as one already created for the NITS Application.

- f. Gen Group: Leave blank.
- g. Gen Area: Enter a registered <u>Balancing Authority Area (BAA) code</u> per the WECC Western Interconnection Balancing Authorities map or its successor, where the Generator is located.
- h. Gen Location: Enter the location of the Generator (can be city/state or county).
- i. Gen Operator: Enter the EIR Code of the Generator Operator.
- j. Gen Share: Obtain this information from the Gen Operator/Gen Owner.
- k. Gen Min Capacity: Obtain this information from the Gen Operator/Gen Owner.
- I. Gen Max Capacity: Obtain this information from the Gen Operator/Gen Owner.
- m. Gen Normal Capacity: Must be less than Max Capacity. Obtain this information from the Gen Operator/Gen Owner.
- n. Gen Elig Capacity: Obtain this information from the Gen Operator/Gen Owner.
- o. Gen Var Leading: Obtain this information from the Gen Operator or Gen Owner.
- p. Gen Var Lagging: Obtain this information from the Gen Operator/Gen Owner.
- q. Effective Start Time: Enter the start time of the Generation Resource (cannot be earlier than the NITS Application Start Time).
- r. Effective Stop Time:
  - i. Can be Open Ended to allow for the Generation Resource to be active the duration of the NITS Application.
  - ii. Enter the stop time of the Generation Resource if prior to the stop time of the NITS Application (cannot be past the NITS Application stop date.
- Click the Add New Generation icon
- 8. Note the New Generation Assign Ref number tracking and documentation purposes.
- 9. Click OK.

#### G. New NITS Resource Submittal

- 1. Refer to the Customer's NT Service Agreement, Exhibit for the Resource NT TSRs.
  - a. Behind the Meter Resources do not have a corresponding TSR, but are required to be submitted as a designated Resource.

2. Access OASIS>Base Data>Service Point Summary to determine if the Point of Receipt (POR) of the Resource is INTERNAL to BPA or EXTERNAL to BPA.

| Home Page     | ×             | Service | Point Sum     | mary   | ×    |          |      |      |                  |
|---------------|---------------|---------|---------------|--------|------|----------|------|------|------------------|
| Service Point | Summary       |         |               |        |      |          |      | Υ 🗆  | A * 4 3          |
| Filtered By:  | Provider: BPA | T X Upo | lated : (ALL) | ×      |      |          |      |      |                  |
| Provider      | Point Name 🔺  | Is POR  | Is POD        | Is Anc | Area | Location |      | Zone | Path Requirement |
|               |               | ALL 🗡   | ALL 👻         | ALL 🗸  |      |          |      |      |                  |
| BPAT          | ALBANY12PAC   | NO      | YES           | NO     |      | EXTERNAL | 202  | _PAT |                  |
| BPAT          | ALBANYMINES   | NO      | YES           | NO     |      | INTERNAL | 20   |      |                  |
| BPAT          | ALCOAINTALCO  | YES     | YES           | NO     |      | INTERNAL | 2017 |      |                  |
| BPAT          | ALCOATROUTDL  | NO      | YES           | NO     |      | INTERNAL | 20   |      |                  |

- 3. Return to the NITS Request Summary screen.
- 4. Click the New Request icon.

| Dashboard 🔻  | Home 🔻  | Tra | nsactions 🔻 | ATC/AFC 🔻 | Reports 🔻 |   |   |   |   |   |   |
|--------------|---------|-----|-------------|-----------|-----------|---|---|---|---|---|---|
| Home Page    |         | ×   | Request Sur | nmary     | ×         |   |   |   |   |   |   |
| NITS Request | Summary |     |             |           | $\sim$    | T | n | ± | • | Ц | С |

- 5. Select Add/Modify Resource from the drop down list to open the AddNITSResource screen.
- 6. Complete the following highlighted fields:

| AddNTSResource (                                                                                   | 5 🔇 |
|----------------------------------------------------------------------------------------------------|-----|
| Report Information                                                                                 | *   |
| Select a Provider: BPAT 🗸 Application Ref. 1379 BPSE-86464 V Status: PRESUBMITTED Proconfirmed YES |     |
| Status Comments Coltoner Comments                                                                  |     |
| NTS Resource Description                                                                           | *   |
| Resource Name                                                                                      |     |
| Source Area: Resource Descriptor:                                                                  |     |
| Effective Start Time (1922)2222 00 00 00 🗮 PD Effective Storp Time (1001)2222 00 00 00 🏥 PS        |     |
| New Resource                                                                                       |     |
| Enter New *                                                                                        |     |
| Submit Careel                                                                                      |     |

- a. Select Provider: Select BPAT.
- b. Application Ref: Select Application Ref number noted in Section E.8.
- c. Status: Select the same option as the NITS Application in Section E.4.b, if submitted at the same time as the NITS Application.
- d. Preconfirmed: Select the same option as the NITS Application in Section E.4.c, if submitted at the same time as the NITS Application.
- e. Resource Name: Click the asterisk, enter resource name, and click Submit.
- f. Resource Name must not be the same as one already created for the NITS Application.
- g. Resource Class:
  - i. Select ON\_SYSTEM if the POR is internal to BPA.
  - ii. Select OFF\_SYTEM if the POR is external to BPA.
- h. Resource Type:
  - i. Select GENERATION, if the resource type is a Generator and was submitted in Section F.
  - ii. Select EXECUTED\_PPA.

- iii. Only select CONTINGENT\_PPA if the resource is truly contingent on some activity.
- i. Forecast Method: Select OFF\_OASIS.
  - i. Forecast Method is not submitted ON\_OASIS at this time.
- j. Source Area:
  - i. If the Resource Class is ON\_SYTEM, enter BPAT.
  - ii. If the Resource Class is OFF\_SYSTEM, enter the external <u>BAA code</u>.
- k. Title Area: Enter the <u>BAA code</u> where title is taken for the Resource.
  - i. Enter BPAT if the resource is internal to BPA.
  - ii. Enter the BAA code if the resource is external to BPA (such as a Behind the Meter Resource).
- I. Effective Start Time: Enter the start time of the Resource (cannot be earlier than the NITS Application Start Time).
- m. Effective Stop Time:
  - i. Can be "Open Ended" to allow for the Resource to be active the duration of the NITS Application.
  - ii. Enter the stop time of the Resource if prior to the stop time of the NITS Application (cannot be past the NITS Application stop date.
- 7. Click the Enter Resource icon 🧕
- 8. Note the New Resource Assign Ref number for tracking and documentation purposes.
- 9. Click OK.

# H. New NITS DNR Submittal

- 1. NITS DNR requests are required for both Short-Term and Long-Term NT TSRs.
- 2. Return to the NITS Request Summary screen.
- 3. Click the New Request icon.

| Dashboard 🔻 Home   | ▼ Transactions ▼ ATC/AFC ▼ | Reports 🔻 |              |   |     |   |   |
|--------------------|----------------------------|-----------|--------------|---|-----|---|---|
| Home Page          | × Request Summary          | ×         |              |   |     |   |   |
| NITS Request Summa | ry                         | ~         | <u>р</u> . т | A | * • | 먗 | C |

- 4. Select Add DNR from the drop down list to open the AddNITSDNREntry screen.
- 5. Complete the following highlighted fields:

| uest Information                                                    |            |                                            |                                                |                     |  |
|---------------------------------------------------------------------|------------|--------------------------------------------|------------------------------------------------|---------------------|--|
| Provider:                                                           | 8PAT ~     | Application Ref: 1379:BP5E                 | E-86464 Y Status: PRESUBMITTED                 | Preconfirmed: YES   |  |
| Status Comments:                                                    |            |                                            | Customer Comments:                             |                     |  |
|                                                                     |            |                                            |                                                |                     |  |
|                                                                     |            |                                            |                                                |                     |  |
|                                                                     |            |                                            |                                                |                     |  |
| Resource Designa                                                    | ation      |                                            |                                                |                     |  |
| Resource Designates                                                 | ation 🗸    | DNR Action:                                | POR:                                           | Source:             |  |
| i Resource Designa<br>Lesource Name *:<br>Posting Ref:              | ation<br>V | DNR Action:                                | POR:<br>Request Ref:                           | Source<br>Deal Ref: |  |
| i Resource Designa<br>tesource Name *:<br>Posting Ref:<br>Attested: | ation v    | DNR Action:<br>Sale Ref:<br>Attestor Name: | POR:<br>Request Ref:<br>Attestation Submitter: | Source:             |  |

- a. Select Provider: Select BPAT.
- b. Application Ref: Select Application Ref number noted in Section E.8.
- c. Status: Select the same option as the NITS Application in Section E.4.b, if submitted at the same time as the NITS Application.
- d. Preconfirmed: Select the same option as the NITS Application in Section E.4.c, if submitted at the same time as the NITS Application.
- e. Customer Comment:
  - i. Enter additional Request Ref(s), if applicable.
  - ii. Provide DNR comment(s) as required by the NT BP, if applicable.
- f. Resource Name: Selecting or creating a name will open a NITS Resource Capacity section to complete.
  - i. Select a resource that was already created in Section G; or
- g. DNR Action: Select DESIGNATION.
- h. POR: Select the same POR as the NT TSR POR.
- i. Sale Ref: Enter the last five (5) digits of the NT Service Agreement (example 21TX-12345).
- j. Request Ref: Enter the NT TSR Assign Ref.
  - i. If the DNR involves multiple NT TSRs, enter additional NT TSR Assign Refs in the Customer Comments field.
- k. Attested: YES (Required).
- I. Attestor Name: Enter the Customer representative who is submitting the attestation (Required).
- m. Attestation Submitter: The Customer representative who is submitting the attestation (Required).
- 6. Complete the following NITS Resource Capacity highlighted sections:

- a. Start Time: Enter the same start time as the earliest NT TSR for this Resource.
- b. Stop Time: Enter the same stop time as the latest NT TSR for this Resource.
- c. MW: Enter the MW of the NT TSR.
  - i. If needed, profile the DNR to match the profile of the NT TSR.
- d. Gen Name: Select the Generation Name created in Section F, if applicable.
- Click the Enter NITS DNR icon Sector
  - a. If edits are needed or an error occurs, click the back arrow icon 🔄:
    - i. Correct error.

- ii. Click the Enter NITS DNR icon 🥯 to verify information.
- 8. Note the New DNR Assign Ref number for tracking and documentation purposes.
- 9. Click OK.

#### I. Create a Resource and DNR at the Same Time

- 1. Access OASIS>Transactions>Request Summary.
- 2. Click the New Request icon **I** and select Add DNR.
- 3. Complete the following highlighted fields:

| AddNITSDNREntry           |                                                                                                    |                                                                                                    |                                                                                                    |                            | ७ २     |
|---------------------------|----------------------------------------------------------------------------------------------------|----------------------------------------------------------------------------------------------------|----------------------------------------------------------------------------------------------------|----------------------------|---------|
| Request Information       |                                                                                                    |                                                                                                    |                                                                                                    |                            |         |
| Provider:                 | BPAT Y                                                                                                    | Application Ref: 1379:BPSE-86464                                                                                                    | <ul> <li>Status: QUEUED</li> </ul>                                                                                                    | Preconfirmed: YES          |         |
| Status Comments:          |                                                                                                    |                                                                                                    | Customer Comments:                                                                                                    |                            |         |
| NITS Resource Design      | ation                                                                                                    |                                                                                                    |                                                                                                    |                            | 8       |
| Resource Name *:          | NEW RESOURCE                                                                                                    | DNR Action: DESIGNATION                                                                                                    | POR: COB                                                                                                    | Source:                    |         |
| Posting Ref:              |                                                                                                    | Sale Ref: 23456                                                                                                    | Request Ref:                                                                                                    | Deal Ref:                  |         |
| Attested:                 | YES                                                                                                    | Attestor Name:                                                                                                    | Attestation Submitter:                                                                                                    |                            |         |
| DNR Attestation:          | Customer attests that the Network Resou<br>generation pursuant to an executed contr<br>transmission service under Part III of the<br>a sale of one year or more to non-design. | rce specified below satisfies the followin<br>act, or has committed to purchase gene<br>Tariff; and,(2)The Network Resource do<br>ated third party load or otherwise cannol | conditions:(1)Customer owns the resource, has committ<br>ation where execution of a contract is contingent upon th<br>es not include any resources, or any portions thereof, that<br>be called upon to meet the Network Customers Network | ed to purchase CG Status:  | - A - C |
| NITS Resource Capaci      | ty                                                                                                    |                                                                                                    |                                                                                                    |                            | *       |
| Start Time: 1             | I/01/2021 ♀ 0 ♀ PI                                                                                                    | Stop Time: 11/01/2026                                                                                                    |                                                                                                    | 10 Gen Name: ROCKY         |         |
| 25 Hr 24 Hr H             | D W M Y Other Tem                                                                                                    | plate Rules 👻                                                                                                    |                                                                                                    |                            |         |
| NITS Resource Description | otion                                                                                                    |                                                                                                    |                                                                                                    |                            | 8       |
| Resource Name:            | NEW RESOURCE                                                                                                    | Resource Class: ON_SYSTEM                                                                                                    | Resource Type: GENERATION                                                                                                    | Forecast Method: OFF_OASIS |         |
| Source Area:              | BPAT                                                                                                    | Title Area: BPAT                                                                                                    | Resource<br>Description:                                                                                                    |                            |         |
|                           |                                                                                                    |                                                                                                    |                                                                                                    |                            |         |

- a. Select Provider: Select BPAT.
- b. Application Ref: Select the Customer's Application Ref number.
- c. Status: Select QUEUED or PRESUBMITTED
- d. Preconfirmed: Select YES or NO.
- e. Customer Comment:
  - i. Enter additional Request Ref(s), if applicable.
  - ii. Provide DNR comments as required by the NT BP, if applicable.
- f. Resource Name: Click the asterisk and enter a new Resource Name.
  - i. Cannot be one previously created in Section H.
- g. DNR Action: Select DESIGNATION.
- h. POR: Select the same POR as the NT TSR POR.
- i. Sale Ref: Enter the last five (5) digits of the NT Service Agreement (example 21TX-12345).
- j. Request Ref: Enter the NT TSR Assign Ref.
  - i. If the DNR involves multiple NT TSRs, enter additional NT TSR Assign Refs in the Customer Comments field.

- k. Attested: YES (Required).
- I. Attestor Name: Enter the Customer representative who is submitting the attestation (Required).
- m. Attestation Submitter: he Customer representative who is submitting the attestation (Required).
- n. Start Time: Enter the same start time as the earliest NT TSR for this Resource.
- o. Stop Time: Enter the same stop time as the latest NT TSR for this Resource.
- p. MW: Enter the MW of the NT TSR.
  - i. If needed, profile the DNR to match the profile of the NT TSR.
- q. Gen Name: Select the Generation Name created in Section F, if applicable.
- r. Resource Class: Select applicable class.
- s. Resource Type: Select applicable type.
- t. Forecast Method: Must be OFF\_OASIS.
- u. Source Area: Enter BPAT or the external BAA code.
- v. Title Area: Enter BPAT or the external <u>BAA code</u>.
- 4. Click the Enter NITS DNR icon 🧕.
  - a. If edits are needed or an error occurs, click the back arrow icon 🔄:
    - i. Correct error.
    - ii. Click the Enter NITS DNR icon 🥯 to verify information.
- 5. Note the New DNR Assign Ref number for tracking and documentation purposes.
- 6. Click OK.

#### J. Customer Review of NITS Requests

- 1. Return to the NITS Request Summary screen.
- 2. Click the Filter icon to filter for the Presubmitted NITS Requests.

| Dashboard 🔻     | Home 🔻 🛛 Tr   | ansactions  ATC/AFC  | <ul> <li>Reports </li> </ul> | Notices 🕶                   | Base Data 🔻       | Admin 🔻      | My Settings 🔻    | Window 🕶               |                        |              |                        |                        |               |
|-----------------|---------------|----------------------|------------------------------|-----------------------------|-------------------|--------------|------------------|------------------------|------------------------|--------------|------------------------|------------------------|---------------|
| Home Page       | ×             | Request Summary      | ×                            |                             |                   |              |                  |                        |                        |              |                        |                        |               |
| NITS Request    | Summary       |                      |                              |                             |                   |              |                  |                        |                        |              |                        | 🗈 - 🕜 🗆 🖷              | ▲ • 묘 ♡       |
| Filtered By: 1  | Provider: BPA | T X Customer: BPSE X | Data Source: Pres            | ubmitted × 1                | lime : Update ┥ T | his Week (03 | /21/2021 - 03/27 | /2021) <b>)</b> ×      |                        |              |                        |                        |               |
|                 |               |                      |                              |                             |                   |              |                  |                        |                        |              |                        |                        |               |
| Pro             | vider: BPAT   | Y Customer:          | PSE                          | <ul> <li>Request</li> </ul> | ALL               | ~            | Status: ALL      | Appl Ref               | 1                      | Time: Update | Y This Week            | 03/21/2021             | 03/27/2021    |
| Assia           | n Ref:        | Data Source:         | Presubmitted                 |                             |                   |              |                  |                        |                        |              |                        | Annly To Reset         |               |
|                 |               |                      |                              |                             |                   |              |                  |                        |                        |              | •                      | habit                  |               |
| <               |               |                      |                              |                             |                   |              |                  |                        |                        |              |                        |                        | >             |
| Application Ref | Assign Ref ~  | NITS Request         | Status                       | POR                         | So                | urce         | Customer         | Effective Start Time   | Effective Stop Time    | Provider     | Queued Time            | Update Time            | Facility Name |
| 1379            | 69832692      | NEWNITSAPPLICATION   | PRESUBMITTED                 |                             |                   |              | BPSE             | 2021-11-01 00:00:00 PD | 2031-11-01 00:00:00 PD | BPAT         | 2021-03-23 13:37:46 PD | 2021-03-23 13:37:46 PD |               |
| 1379            | 69832694      | ADDNETSLOAD          | PRESUBMITTED                 |                             |                   |              | BPSE             | 2021-11-01 00:00:00 PD | 2999-12-31 22:00:00 PS | BPAT         | 2021-03-23 13:37:46 PD | 2021-03-23 15:13:19 PD | TEST LOAD     |
| 1379            | 69832699      | ADDNETSRESOURCE      | PRESUBMITTED                 |                             |                   |              | BPSE             | 2021-11-01 00:00:00 PD | 2999-12-31 22:00:00 PS | BPAT         | 2021-03-23 13:37:46 PD | 2021-03-23 15:43:53 PD | TEST RESOURCE |
| 1379            | 69832707      | ADDNITSGENERATION    | PRESUBMITTED                 |                             |                   |              | BPSE             | 2021-11-01 00:00:00 PD | 2999-12-31 22:00:00 PS | BPAT         | 2021-03-23 13:37:46 PD | 2021-03-24 14:02:39 PD | ROCKY         |
| 1379            | 69832709      | ADDNITSDNR           | PRESUBMITTED                 | BPAT.                       |                   |              | BPSE             | 2025-11-01 00:00:00 PD | 2027-11-01 00:00:00 PD | BPAT         | 2021-03-23 13:37:46 PD | 2021-03-24 16:36:04 PD | TEST RESOURCE |

3. Select the Assign Ref hyperlink to open the request and review the information for accuracy.

- a. If updates are needed, click the Edit icon

   NEWNITSAPPLICATION Details [AREF: 69832692] [PRESUBMITTED]
- b. Update information and click the Submit icon Section 2010.
- c. The NITS Request can be deleted at this point and resubmitted, if needed.
- 4. Repeat review for each NITS Request.
- 5. Click the NEWNITSAPPLICATION Assign Ref hyperlink after reviews are completed and click the QUEUED icon to update the status of the NITS Requests.

NEWNITSAPPLICATION Details [AREF: 69832692 ] - [PRESUBMITTED]

- 6. Click OK and click OK again.
- 7. Return to the NITS Request Summary screen.
  - a. Change the Data Source filter from Presubmitted to Operational.
    - i. NITS Application status should now show as QUEUED and the additional NITS Requests status should show as COMPLETED.
    - ii. If a NITS Request shows a status of DEFICIENT, click on the hyperlink to view the error in the Status Comment section.
    - iii. Edit to correct the error and submit.
    - iv. If error is corrected, it will now show as COMPLETED.
    - v. At this time the Customer may WITHDRAW the NITS Request and resubmit as needed.
- 8. BPA will update the NITS Application to COMPLETED and all the NITS Requests status will update to CONFIRMED.

# K. Add Additional NITS Agent(s)

- 1. After all NITS Requests are CONFIRMED, additional NITS Agents can be added.
- 2. Return to the NITS Request Summary screen.
- 3. Click the New Request icon and select Add/Modify Agent and enter the following:
  - a. Provider: Select BPAT
  - b. Application Ref: Select the
  - c. Application Ref: Select Application Ref number noted in Section E.8.
  - d. Status: Select QUEUED.
  - e. Preconfirmed: Select YES.
  - f. Agent Code: Select the NITS Agent code.
  - g. Agent Name: Enter the NITS Agent company name.
  - h. Status Notification: Enter NITS Agent's email address for notification purposes.

- i. Effective Start Time: Enter the date the NITS Agent will be able to submit NITS Requests on the Customer's behalf.
- j. Effective Stop Time:
  - i. Defaults to "Open Ended" to allow the NITS Agent to be effective for the duration of the NITS Application.
  - ii. Enter date and time the agent ceases as the Customer's NITS Agent.
- 4. Click the Enter Application icon 🥥.
- 5. Note the NITS Agent Ref number tracking and documentation purposes.
- 6. BPA will update the OASIS status of the NITS Agent Request to COMPLETED and the request status will automatically update to CONFIRMED.

#### L. DNR Extension

- 1. To extend a CONFIRMED DNR for a year or longer.
- 2. Access OASIS>Transactions>NITS Request Summary.
- 3. Filter for the DNR Assign Ref.
- 4. Click the New Request icon and select Add DNR to open the AddNITSDNREntry screen.
- 5. Complete the following highlighted fields:

| ddNITSDNREntry       |                                                                                                    |                                                                                              |                                                                                                    |                                                                                                    |                                                                                                    |                      |          |   | 0  |
|----------------------|----------------------------------------------------------------------------------------------------|----------------------------------------------------------------------------------------------|----------------------------------------------------------------------------------------------------|----------------------------------------------------------------------------------------------------|----------------------------------------------------------------------------------------------------|----------------------|----------|---|----|
| Request Information  |                                                                                                    |                                                                                              |                                                                                                    |                                                                                                    |                                                                                                    |                      |          | 9 | \$ |
| Provider:            | BPAT                                                                                                    | Application Ref:                                                                             | 1379:BPSE-86464 ×                                                                                                    | Status:                                                                                              | QUEUED                                                                                                    | Preconfirm           | red: YES |   |    |
| Status Comments:     |                                                                                                    |                                                                                              |                                                                                                    | Customer Comments:                                                                                   | Add additional TSRs                                                                                                    |                      |          |   |    |
| NITS Resource Design | lation                                                                                                    |                                                                                              |                                                                                                    |                                                                                                    |                                                                                                    |                      |          |   | *  |
| Resource Name *:     | TEST RESOURCE                                                                                                    | DNR Action:                                                                                  | DESIGNATION_EXTENSION                                                                                                    | POR                                                                                                  |                                                                                                    | Source:              |          |   |    |
| Posting Ref:         |                                                                                                    | Sale Ref:                                                                                    | 23456                                                                                                    | Request Ref                                                                                          | f:                                                                                                    | Deal Ref:            |          |   |    |
| Attested:            | YES                                                                                                    | Attestor Name:                                                                               |                                                                                                    | Attestation Submitter                                                                                | :                                                                                                    |                      |          |   |    |
| DNR Attestation:     | Customer attests that the Network Resource<br>generation pursuant to an executed contrac<br>transmission service under Part III of the T.<br>a sale of one year or more to non-designate | a specified below sa<br>t, or has committed<br>ariff; and,(2)The Ne<br>ed third party load o | atisfies the following conditions:(1)Cu<br>d to purchase generation where exec<br>etwork Resource does not include any<br>pr otherwise cannot be called upon to | stomer owns the resou<br>ution of a contract is co<br>resources, or any port<br>meet the Network Cus | rce, has committed to purchase<br>intingent upon the availability of<br>ions thereof, that are committed for<br>itomers Network Load on a non- | ∧<br>∨<br>CG Status: |          |   |    |
| NITS Resource Capaci | tγ                                                                                                    |                                                                                              |                                                                                                    |                                                                                                    |                                                                                                    |                      |          | A | *  |
| Start Time: 1        | 1/01/2027 🗘 🇰 0 🗘 0 🗘 PD                                                                                                    | Stop 1                                                                                       | Time: 11/01/2031 🗘 🇰 0                                                                                                    | 🗘 0 🗘 PD                                                                                             | MW: Gen I                                                                                                    | Name:                | *        |   |    |
| 25 Hr 24 Hr H        | D W M Y Other Templa                                                                                                    | te Rules 👻                                                                                   |                                                                                                    |                                                                                                    |                                                                                                    |                      |          |   |    |

- a. Select Provider: Select BPAT.
- b. Application Ref: Select the Customer's Application Ref number.
- c. Status: Select QUEUED:
- d. Preconfirmed: Select YES.
- e. Resource Name: Select the Resource that is being extended.
- f. DNR Action: Select DESIGNATION\_EXTENSION.
- g. POR: Select the same POR as the NT TSR POR.
- h. Sale Ref: Enter the last five (5) digits of the NT Service Agreement (example 21TX-12345).

- i. Request Ref: Enter the NT TSR Assign Ref.
  - i. If the DNR involves multiple NT TSRs, enter additional NT TSR Assign Refs in the Customer Comments field.
- j. Attested: YES (Required).
- k. Attestor Name: Enter the Customer representative who is submitting the attestation (Required).
- I. Attestation Submitter: he Customer representative who is submitting the attestation (Required).
- m. Start Time: Enter the start time of the extension period.
- n. Stop Time: Enter the stop time extension period.
- o. MW: Enter the MW of the NT TSR.
  - i. If needed, profile the DNR to match the profile of the NT TSR.
- p. Gen Name: Select the Generation Name, if applicable.
- 6. Click the Enter NITS DNR icon 🥥.
  - a. If edits are needed or an error occurs, click the back arrow icon 🕒:
    - i. Correct error.
    - ii. Click the Enter NITS DNR icon 🥯 to verify information.
    - iii. Click Confirm AddNITSDNR icon 🧭.
- 7. Note the New DNR Assign Ref number for tracking and documentation purposes.
- 8. Click OK.

# **M. Temporary Undesignation**

- 1. Access OASIS>Transactions>NITS Request Summary.
- 2. Click the New Request icon and select Terminate DNR to open the TerminateNITSDNR screen.
- 3. Complete the following highlighted fields:

| est Information  |                                                                                                    |                                                             |                                                                                      |                                                                                                    |                                                                                                    |                                                                                                    |                                  |            |   |
|------------------|----------------------------------------------------------------------------------------------------|-------------------------------------------------------------|--------------------------------------------------------------------------------------|----------------------------------------------------------------------------------------------------|----------------------------------------------------------------------------------------------------|----------------------------------------------------------------------------------------------------|----------------------------------|------------|---|
| Provider:        | BPAT                                                                                                    | ~                                                           | Application Ref:                                                                     | 1378:BPSE                                                                                                    | <ul> <li>Status:</li> </ul>                                                                                      | QUEUED                                                                                                    | <ul> <li>Preconf</li> </ul>      | irmed: YES | * |
| tatus Comments:  |                                                                                                    |                                                             |                                                                                      |                                                                                                    | Customer Comments:                                                                                               |                                                                                                    |                                  |            |   |
| esource Designa  | ation                                                                                                    |                                                             |                                                                                      |                                                                                                    |                                                                                                    |                                                                                                    |                                  |            |   |
| Resource Name:   | BIGEDDY                                                                                                    | ~                                                           | DNR Action:                                                                          | TEMPORARY_TERMINATION                                                                                                    | POF                                                                                                    | BIGEDDY                                                                                                    | Sour                             | ce:        |   |
| Posting Ref:     |                                                                                                    |                                                             | Sale Ref:                                                                            | 23456                                                                                                    | Request Re                                                                                                    | t.                                                                                                    | Deal R                           | ef:        |   |
| Attested         | YES                                                                                                    | ~                                                           | Attestor Name:                                                                       |                                                                                                    | Attestation Submitte                                                                                             |                                                                                                    |                                  |            |   |
| DNR Attestation: | Customer attests that the Netwo<br>generation pursuant to an execu<br>transmission service under Part<br>a sale of one year or more to no | rk Resource<br>ted contract<br>III of the Ta<br>n-designate | e specified below<br>t, or has committe<br>riff; and,(2)The Ne<br>d third party load | satisfies the following conditions:(1)<br>d to purchase generation where ex<br>stwork Resource does not include a<br>or otherwise cannot be called upon | Customer owns the resou<br>ecution of a contract is co<br>my resources, or any porti<br>to meet the Network Cust | rce, has committed to purcha<br>tringent upon the availability of<br>ons thereof, that are committe<br>omers Network Load on a no | se CG Statu<br>If<br>d for<br>h- | 5:         |   |
| Resource Capacit | ty                                                                                                    |                                                             |                                                                                      |                                                                                                    |                                                                                                    |                                                                                                    |                                  |            |   |
| Start Time: 1    | 10/01/2021 🗘 🏥 0 🔤 0                                                                                                    | PD                                                          | ✓ Stop                                                                               | Time: 10/01/2022 🗘 🏥 🛛                                                                                                    | 0 🗘 0 🗘 PD 🗸                                                                                                    | MW: 5                                                                                                    | Gen Name:                        | *          |   |
| olon nano.       |                                                                                                    |                                                             |                                                                                      |                                                                                                    |                                                                                                    |                                                                                                    |                                  |            |   |

- a. Select Provider: Select BPAT.
- b. Application Ref: Select the Customer's Application Ref.
- c. Status: Select PRESUBMITTED or QUEUED.
- d. Preconfirmed: Select YES or NO.
- e. Resource Name: Select the Resource that is being temporarily undesignation.
- f. DNR Action: Select TEMPORARY\_TERMINATION.
- g. POR: Select the same POR as the NT TSR POR.
- h. Sale Ref: Enter the last five (5) digits of the NT Service Agreement (example 21TX-12345).
- i. Request Ref: Enter the NT TSR Assign Ref.
  - i. If the DNR involves multiple NT TSRs, enter additional NT TSR Assign Refs in the Customer Comments field.
- j. Attested: YES (Required).
- k. Attestor Name: Enter the Customer representative who is submitting the attestation (Required).
- I. Attestation Submitter: he Customer representative who is submitting the attestation (Required).
- m. Start Time: Enter the start time of the temporary undesignation period.
- n. Stop Time: Enter the stop time temporary undesignation period.
- o. MW: Enter the MW of the NT TSR.
  - i. Profile the DNR to match the profile of the NT TSR
  - ii. MW value must be entered as a negative value or zero to match the profiled TSR.
- p. Gen Name: Select the Generation Name, if applicable.
- Click the Enter TerminateNITSDNR icon Sector
  - a. If edits are needed or an error occurs, click the back arrow icon 🕤:
    - i. Correct error.
    - ii. Click the Enter TerminateNITSDNR icon Set to verify information.
- 5. Note the New DNR Assign Ref number for tracking and documentation purposes.
- 6. Click OK.
- 7. BPA will update the OASIS status of the NITS Agent Request to COMPLETED and the request status will automatically update to CONFIRMED.

# **N.** Indefinite (Permanent) Undesignation

- 1. Access OASIS>Transactions>NITS Request Summary.
- 2. Click the New Request icon and select Terminate DNR to open the TerminateNITSDNR screen.
- 3. Complete the following highlighted fields:

| minateNITSDNR        |               |            |                  |                        |                             |         |                                |         | 9        |
|----------------------|---------------|------------|------------------|------------------------|-----------------------------|---------|--------------------------------|---------|----------|
| lequest Information  |               |            |                  |                        |                             |         |                                |         |          |
| Provider:            | BPAT          | ~          | Application Ref. | 1372:APSE-APSE         | <ul> <li>Status:</li> </ul> | QUEUED  | <ul> <li>Preconfirm</li> </ul> | ed: YES | ~        |
| Status Comments      |               |            |                  |                        | Customer Comments:          |         |                                |         |          |
| Provider Comments:   |               |            |                  |                        | Seller Comments:            |         |                                |         |          |
| TS Resource Designa  | ition         |            |                  |                        |                             |         |                                |         |          |
| Resource Name:       | JOHNDAY       | ~          | DNR Action:      | INDEFINITE_TERMINATION | POR                         | JOHNDAY | Source:                        |         |          |
| Posting Ref:         |               |            | Sale Ref.        | 12345                  | Request Ref                 |         | Deal Ref.                      |         |          |
| Attested:            | NO            |            | Attestor Name:   |                        | Attestation Submitter       |         | Preemption<br>Walved:          |         |          |
| DNR Attestation:     |               |            |                  |                        |                             |         | CG Status:                     |         |          |
| TS Resource Capacity | y             |            |                  |                        |                             |         | 4                              |         |          |
| Start Time: 00       | 2.09/2022 🛟 🏥 | Stop Time: | 02/09/2022       | MW.                    | Gen Name.                   |         |                                |         |          |
| 1 72                 |               |            |                  |                        |                             |         |                                |         |          |
| Start Date           | Start Time    |            | 72               | Stop Date              | Stop Time                   | 12      | MW                             |         | Gen Name |
| 0219/2022            | 15:00         |            | PS               | 01/01/2025             | 00.00                       | PS      |                                | -10     |          |
|                      |               |            |                  |                        |                             |         |                                |         |          |
|                      |               |            |                  |                        |                             |         |                                |         |          |

- a. Select Provider: Select BPAT.
- b. Application Ref: Select the Customer's Application Ref.
- c. Status: Select QUEUED:
- d. Preconfirmed: Select YES.
- e. Resource Name: Select the Resource that is being permanently undesignation.
- f. DNR Action: Select INDEFINITE\_TERMINATION.
- g. POR: Select the same POR as the NT TSR POR.
- h. Sale Ref: Enter the last five (5) digits of the NT Service Agreement (example 21TX-12345).
- i. Request Ref: Enter the NT TSR Assign Ref.
  - i. If the DNR involves multiple NT TSRs, enter additional NT TSR Assign Refs in the Customer Comments field.
- j. Attested: Attestation not required for permanent undesignations.
- k. Attestor Name: Not required for permanent undesignations.
- I. Attestation Submitter: Not required for permanent undesignations.
- 4. Click Other
- 5. Click into field under Start Date, it will auto-populate with submittal date and time
  - a. Start Time: Enter the start time of the permanent undesignation period if different from auto-populated date.
  - b. Stop Date: Enter stop date of NT TSR stop date.

- c. Stop Time: Enter 00:00
- d. TZ: Select applicable time zone.
- e. MW: Enter the MW of the NT TSR.
  - i. Profile the DNR to match the profile of the NT TSR
  - ii. MW value must be entered as a negative value or zero to match the profiled TSR.
- f. Gen Name: Select the Generation Name, if applicable.
- 6. Delete blank rows:
  - a. Click into Start Date field.
  - b. Click delete icon 🔽.
  - c. Repeat for each blank row.
- 7. Click the Confirm TerminateNITSDNR icon 🧕.
  - a. If edits are needed or an error occurs, click the back arrow icon 🔄:
    - i. Correct error.
    - ii. Click the Enter TerminateNITSDNR icon Set to verify information.
    - iii. Click Confirm TerminateNITSDNR icon 🥑.
- 8. Note the New DNR Assign Ref number for tracking and documentation purposes.
- 9. Click OK.

# **O.** Modify Resource (Extend Duration)

- 1. Access OASIS>Transactions>NITS Request Summary.
- 2. Click the New Request icon and select Add/Modify Resource to open the AddNITSResource screen.
- 3. Complete the following highlighted fields:

| AddNITSResource       |                        |                      |                          |                                    |              |   |                            |   | 9 |
|-----------------------|------------------------|----------------------|--------------------------|------------------------------------|--------------|---|----------------------------|---|---|
| Request Information   |                        |                      |                          |                                    |              |   |                            |   | - |
| Select a Provider:    | BPAT ~                 | Application Ref: 1   | 1372:APSE-APSE           | v Status:                          | QUEUED       |   | Preconfirmed: YES          |   |   |
| Status Comments:      |                        |                      |                          | Customer Comments:                 |              |   |                            |   |   |
|                       |                        |                      |                          |                                    |              |   |                            |   |   |
| Provider Comments:    |                        |                      |                          | Seller Comments:                   |              |   |                            |   |   |
|                       |                        |                      |                          |                                    |              |   |                            |   |   |
|                       |                        |                      |                          |                                    |              |   |                            |   |   |
| NITS Resource Descrip | tion                   |                      |                          |                                    |              |   |                            |   |   |
| Resource Name *:      | JOHNDAY                | Resource Class: 0    | OFF_SYSTEM               | <ul> <li>Resource Type:</li> </ul> | EXECUTED_PPA | ~ | Forecast Method: OFF_OASIS | ~ |   |
| Source Area:          | PACW                   | Title Area: E        | BPAT                     | Resource Description:              |              |   |                            |   |   |
| Effective Start Time: | 11/01/2020 01:00:00 PD | Effective Stop Time: | 03/01/2022 00:00:00 🛗 PS |                                    |              |   |                            |   |   |

- a. Select Provider: Select BPAT.
- b. Application Ref: Select the Customer's Application Ref.
- c. Status: Select PRESUBMITTED or QUEUED.

- d. Preconfirmed: Select YES or NO.
- e. Resource Name: Select the resource that is being extended.
- f. Effective Stop Time: Click calendar icon and select the new stop date/time of the extension for the resources.
- 4. Click into the blank field to the right of calendar icon and select the applicable time zone.
- 5. Click the Enter Resource icon 🥯.
  - a. If edits are needed or an error occurs, click the back arrow icon 🔄:
    - i. Correct error.
    - ii. Click the Enter Resource icon 🥯 to verify information.
    - iii. Click Enter Resource icon 🧭
- 6. Note the New Resource Assign Ref number for tracking and documentation purposes.
- 7. Click OK.

# **P.** Modify Resource (Terminate Resource)

- 1. Access OASIS>Transactions>NITS Request Summary.
- 2. Click the New Request icon and select Add/Modify Resource to open the AddNITSResource screen.
- 3. Complete the following highlighted fields:

| AddNITSResource       |                        |                      |                     |    |                       |              |   |                            | છે ર |
|-----------------------|------------------------|----------------------|---------------------|----|-----------------------|--------------|---|----------------------------|------|
| Request Information   |                        |                      |                     |    |                       |              |   |                            |      |
| Select a Provider.    | BPAT Y                 | Application Ref:     | 1370:APSE           | ~  | Status                | QUEUED       |   | Preconfirmed: YES          |      |
| Status Comments:      |                        |                      |                     |    | Customer Comments:    |              |   |                            |      |
|                       |                        |                      |                     |    |                       |              |   |                            |      |
| Provider Comments:    |                        |                      |                     |    | Seller Comments:      |              |   |                            |      |
|                       |                        |                      |                     |    |                       |              |   |                            |      |
|                       |                        |                      |                     |    |                       |              |   |                            |      |
| NITS Resource Descrip | tion                   |                      |                     |    |                       |              |   |                            |      |
| Resource Name *:      | DOUGLAS                | Resource Class:      | OFF_SYSTEM          | ~  | Resource Type:        | EXECUTED_PPA | ~ | Forecast Method: OFF_OASIS | ~    |
| Source Area:          | DOPD                   | Title Area:          | BPAT                |    | Resource Description: |              |   |                            |      |
| Effective Start Time: | 09/01/2020 00:00:00 PD | Effective Stop Time: | 03/01/2022 00:00:00 | PS |                       |              |   |                            |      |

- a. Select Provider: Select BPAT.
- b. Application Ref: Select the Customer's Application Ref.
- c. Status: Select PRESUBMITTED or QUEUED.
- d. Preconfirmed: Select YES or NO.
- e. Resource Name: Select the resource that is being terminated.
- f. Effective Stop Time: Click calendar icon and select the stop date/time of the termination of the resource.
- 4. Click blank field to right of calendar icon and select the applicable time zone.

- 5. Click the Enter Resource icon 🥥.
  - a. If edits are needed or an error occurs, click the back arrow icon 🕤:
    - i. Correct error.
    - ii. Click the Enter Resource icon 🥯 to verify information.
    - iii. Click Enter Resource icon 🧭.
- 6. Note the New Resource Assign Ref number for tracking and documentation purposes.
- 7. Click OK.

# **Q. SAMTS Designated NITS Resource (DNR) Submittal**

- 1. Access OASIS>Transactions>NITS>Request Summary.
- 2. From the NITS Request Summary screen, click the dropdown next to the New Request icon and select Add DNR.
- 3. Select the Provider, Application Ref, and Resource Name that requires the DNR for upstream transmission.
- 4. Refer to the Network Integration (NT) Transmission Service for full details.
- 5. Refer to the NT TSR Procedures document for NITS Resource Designation submittal steps plus the required parameters below.
  - a. Preconfirmed: YES.
  - b. CG Status: PROPOSED must be selected at the time of submittal, it cannot be updated after submittal.
    - i. This status notifies BPA that the request is part of a SAMTS group.

| NITS Resource Designation | ation                                                                                                    |                                                                                                    |             |                        |         |           |  |
|---------------------------|----------------------------------------------------------------------------------------------------|----------------------------------------------------------------------------------------------------|-------------|------------------------|---------|-----------|--|
| Resource Name *:          | JOHNDAY ~                                                                                                    | DNR Action:                                                                                                    | DESIGNATION | POR:                   | JOHNDAY | Source:   |  |
| Posting Ref:              |                                                                                                    | Sale Ref:                                                                                                    |             | Request Ref:           |         | Deal Ref: |  |
| Attested:                 | YES ¥                                                                                                    | Attestor Name:                                                                                                    | JB          | Attestation Submitter: | JB      |           |  |
| DNR Attestation:          | Customer attests that the Network Re<br>generation pursuant to an executed o<br>transmission service under Part III of<br>a sale of one year or more to non-des | e, has committed to purchase<br>tingent upon the availability of<br>ns thereof, that are committed for<br>imers Network Load on a non- | CG Status:  | PROPOSED               |         |           |  |

6. Right-click within the NITS Resource Name/Resource Capacity section DNR screen to display the following dialog box.

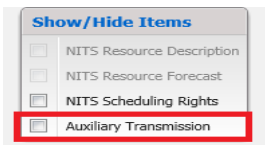

- 7. Click the Auxiliary Transmission checkbox to display the Auxiliary Transmission section of the DNR and populate the following fields.
  - a. (CR) TP: Select BPAT if not auto-populated. Customer may select "Other" and manually enter the TP's acronym.
  - b. (CR) Assignment Ref: Select the applicable request/reservation.
  - c. (CR) Service Increment: Select applicable increment.

- d. (CR) TS Class: Select applicable class.
- e. (CR) TS Type: Select applicable type.
- f. (CR) Disposition:
  - i. Select PENDING if entering a DNR or TSR that is part of a CG on another TP's system.
  - Select CONFIRMED if including an existing DNR or TSR as part of the CG. This option will not be available when the CR TSR is ATTESTED.

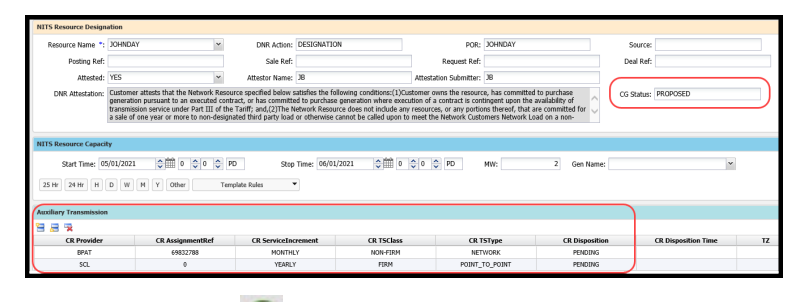

- 8. Click the Enter NITS DNR icon 🥯 to open the Confirm Entry of DNR window.
  - a. If changes are correct, click the Confirm ADDNITSDNR icon 🥥.
  - b. If edits are needed or an error occurs:
    - i. Correct error.
    - ii. Click the Enter NITS DNR icon 🥯 to verify information.
    - iii. Click Confirm ADDNITSDNR DNR icon 🥑.
- 9. Note the coordinated request (CR) Assign Ref number generated by OASIS for tracking and documentation purposes.
- Return to the NITS Request Summary and click the Filter icon to filter for the CR DNR just created.

NITS Request Summary

- 11. Click the Assign Ref hyperlink to open the ADDNITSDNR Detail screen.
- 12. To update the CG Status and/or CR Disposition after the DNR has been submitted click the CG icon to update.

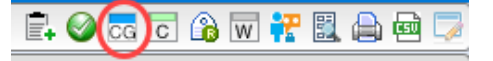

13. Change the CG Status to ATTESTED.

| Resource Name:         DOHNDAY         DDR Action:         DESIGNATION         POR:         DOHNDAY         Source:           Posting Ref:         Sale Ref:         Request Ref:         Deal Ref:         Deal Ref:         De                                                                                                    | NITS Resource Designa | ition                                                                                                    |                      |                        |                        |                          |                                      | 8 |  |  |  |
|----------------------------------------------------------------------------------------------------|-----------------------|----------------------------------------------------------------------------------------------------|----------------------|------------------------|------------------------|--------------------------|--------------------------------------|---|--|--|--|
| Posting Ref:         Request Ref:         Deal Ref:           Attested:         VES         V         Attestor Name: 38         Attestator Name: 38         Concombart: 30           DNR Attestator         Gustomer attests that the Network Resource specified below satefies the following conditions: (1)Customer owns the resource, has committed to purchase generation where securities of a contract is contract is contract is contract.         NO                                                                                                    | Resource Name:        | JOHNDAY 🗸                                                                                                    | DNR Action:          | DESIGNATION            | POR:                   | JOHNDAY                  | Source:                              |   |  |  |  |
| Attested:     VES     V     Attestor Name:     3B     Attestation Submitter:     3B     Concombat:     NO       DNR Attestation:     Outpoint attests that the Network Resource specified below satisfies the following conditions:(1)Customer avrises the resource, has committed to purchase generation where see scenarios of a contract is contagent upon the availability of the scenario of a contract is contagent upon the availability of the scenario of a contract is contagent upon the availability of the scenario of a contract is contagent upon the availability of the scenario of a contract is contagent upon the availability of the scenario of a contract is contagent upon the availability of the scenario of a contract is contagent upon the availability of the scenario of a contract is contagent upon the availability of the scenario of a contract is contagent upon the availability of the scenario of a contract is contagent upon the availability of the scenario of a contract is contagent upon the scenario of a contract is contagent upon the availability of the scenario of a contract is contagent upon the availability of the scenario of a contract is contagent upon the availability of the scenario of a contract is contagent upon the availability of the scenario of a contract is contagent upon the scenario of a contract is contagent upon the scenario of a contract is contagent upon the scenario of a contract is contagent upon the scenario of a contract is contagent upon the scenario of a contract is contagent upon the scenario of a contract is contagent upon the scenario of a contract is contagent upon the scenario of a contract is contagent upon the scenario of a contract is contagent upon the scenario of a contract is contagent upon the scenario of a contract is contagent upon the scenario of a contract is contagent upon the scenario of a contract is contagent upon the scenario of a contract is contag                                                                                                    | Posting Ref:          |                                                                                                    | Sale Ref:            |                        | Request Ref:           |                          | Deal Ref:                            |   |  |  |  |
| DNR Attestator: Oustomer attests that the Network Resource specified below satisfies the following conditions:(1)Oustomer owns the resource, has committed to purchase generation where executed contract, or has committed to purchase generation where execution of a contract is contingent upon the examilation contract of the transmitted for the committed for the committed     | Attested:             | YES                                                                                                    | Attestor Name:       | JB                     | Attestation Submitter: | ЈВ                       | Concomitant: NO                      |   |  |  |  |
| a sale of one year or more to non-designed third party load or otherwise cannot be called upon to meet the Network Clasdomers Network Clasdomers Network Network Netwo<br>Network Network Network Network Network Network Network Network Network Network Network Network Network Network Network Network Network Network Network Network Network Network Network Network Network Network Network Network Network Network N | DNR Attestation:      | Listomer attests that the Network Resource specified below satisfies the following conditions:(1)Oustomer owns the resource, has committed to purchase<br>generation pursuant to an executed contract, or has committed to purchase generation where execution of a contract is contingent upon the availability of<br>transmission service under Part III of the Tariff and (2)The Network Resource does not include any resources, or any portions thered, that are committed for v<br>a sale of one year or more to non-designated third party load or otherwise cannot be called upon to meet the Network Customers Network Load on a non- |                      |                        |                        |                          |                                      |   |  |  |  |
| Effective Start Time: 05/01/2021 00:00:00 PD Effective Stop Time: 06/01/2021 00:00:00 PD Time Of Last Update: 04/13/2021 10:20:20 PD V CGDeadline: 04/14/2021 10:20:21 PD V                                                                                                    | Effective Start Time: | 05/01/2021 00:00:00 PD                                                                                                    | Effective Stop Time: | 06/01/2021 00:00:00 PD | Time Of Last Update:   | 04/13/2021 10:20:20 PD ~ | CGDeadline: 04/14/2021 10:20:21 PD ♥ |   |  |  |  |

14. Click the Submit icon 🥝.

- 15. Close the ADDNITSDNR Detail screen.
- 16. BPA will update the OASIS status of the CR TSR to:
  - a. CR\_ACCEPTED if the request can be granted in full.
  - b. CR\_COUNTEROFFER if a partial offer is available.
  - c. REFUSED if no ATC is available.
- 17. The Customer may REBID or update the status to CONFIRMED once the status is updated to CR\_ACCEPTED or CR\_COUNTEROFFER.
  - a. Refer to Section P of the PTP TSR User Guide for REBID actions.
- Return to the NITS Request Summary and click the Filter icon to filter for the CR DNR just created.

NITS Request Summary

- 19. Click the Assign Ref hyperlink to open the ADDNITSDNR Detail screen.
- 20. Click the CG icon 🚾 to update the CR Disposition.
- 21. The Customer must update the (CR) Disposition of the CG DNRs or TSRs to reflect the type of service being offered:
  - a. PENDING The initial status for a CG DNR or TSR that has been submitted but not yet acted upon by the Transmission Provider.
  - b. WITHDRAWN –The CG DNR or TSR was withdrawn from consideration if one or more Transmission Providers respond with a TSR status other than CR\_ACCEPTED and the Customer declines to confirm the CG TSR.
  - c. FULL The CG DNR or TSR was granted at the full requested capacity, i.e., the coordinated request was set to CR\_ACCEPTED.
  - d. PARTIAL The CG DNR or TSR was granted at less than the full requested capacity, i.e., the coordinated request was set to CR\_COUNTEROFFER.
  - e. PREEMPTED The CG DNR or TSR was displaced in whole by a higher priority request and was set to a final state of SUPERSEDED.
    - i. A CG reservation will have a RECALL of capacity, but will maintain a status of CONFIRMED.
  - f. NONE The CG DNR or TSR was set to some final state other than CR\_ACCEPTED or CR\_COUNTEROFFER, e.g., REFUSED.

| CR Disposition   |  |  |  |  |  |  |  |  |  |
|------------------|--|--|--|--|--|--|--|--|--|
| PENDING          |  |  |  |  |  |  |  |  |  |
| FULL<br>PARTIAL  |  |  |  |  |  |  |  |  |  |
| NONE<br>WITHDRAW |  |  |  |  |  |  |  |  |  |

22. Customer must update the (CR) Disposition Time of the CG TSRs to reflect the date the offer was made.

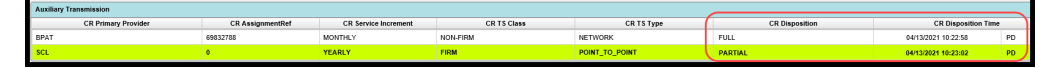

- 23. Customer must update all of the CG DNRs or TSRs to a non-PENDING state (i.e.; WITHDRAWN, FULL, PARTIAL, PREEMPTED, or NONE).
- 24. The Customer may REBID or update the status to CONFIRMED once the status is updated to CR\_ACCEPTED or CR\_COUNTEROFFER.
  - a. Refer to Section P of the PTP TSR User Guide.

# **R. ACCEPTED Confirmation**

1. Access OASIS>Transactions>Reservation Summary and click the Filter icon to filter for the ACCEPTED TSR.

| Home Page 🛛 🗶       | Reservation Summary | × | - 5 |    |   |   |   |         |   |   |     |   |   |    |
|---------------------|---------------------|---|-----|----|---|---|---|---------|---|---|-----|---|---|----|
| Reservation Summary |                     |   |     | Ē. | 2 | • | 8 | <b></b> | T | A | ± • | Ф | 먗 | Co |

- a. Assign Ref: Enter the ACCEPTED TSR.
- b. Click APPLY.
- 2. Click the ACCEPTED TSR hyperlink to open the Transmission Reservation Detail screen.
- 3. Click the CONFIRM icon  $\boxed{C}$ .